# DataTest 1.0

# Inhaltsverzeichnis

| Einführung<br>Willkommen          | 3<br>3 |
|-----------------------------------|--------|
| Erste Schritte                    | 3      |
| Systemanforderungen               | 3      |
| Benutzer als PRÜFER festlegen     | 3      |
| DataTest starten                  | 5      |
| Prüfergebnisse Erfassen (manuell) | 7      |
| Prüfergebnisse erfassen (Scanner) | 9      |
| Prüfergebnisse ausdrucken 1       | .3     |

## Einführung

DataTest ist ein Erweiterungsmodul zu DataTool. Mit DataTest können Geräteprüfungen schnell und einfach erfasst werden. Die Erfassung kann durch Einscannen des Gerätebarcodes erfolgen, ähnlich wie bei einer Inventur.

#### Willkommen

DataTest, als Erweiterung von DataTool, erlaubt es, Geräteprüfungen einfacher und schneller zu erfassen, als es mit DataTool alleine möglich ist.

#### **Erste Schritte**

#### Systemanforderungen

DataTest ist auf allen Plattformen lauffähig, auf den DataTool läuft. Die Bildschirmauflösung sollte 1080p betragen, damit die Datenerfassung schnell und problemlos erfolgen kann.

### Benutzer als PRÜFER festlegen

Bevor Mitarbeiter mit DataTest Geräteprüfungen erfassen können, müssen sie als 'Prüfer' definiert worden sein.

Die Zuordnung eines Mitarbeiters zu den 'Prüfern' führt ein Administrator durch. Der Administrator setzt dazu ein Häkchen bei dem entsprechenden Mitarbeiter in dessen Rechteverwaltung:

| DATATool 5.0 - Deskto    | p - Werkzeug-, Verbrauchsi                      | naterial- und Geräteverwalt       | ung - [Mandant + Programn        | neinstellungen]                                                                                | _ 🗆 ×                                                        |
|--------------------------|-------------------------------------------------|-----------------------------------|----------------------------------|------------------------------------------------------------------------------------------------|--------------------------------------------------------------|
| Datei Kommandozentrale S | itammdaten Auswertungen-Dru                     | cklisten Stammdaten-Druckliste    | n Barcodes-Drucken Einstellun    | gen Fenster Datenbank Export Administrator                                                     |                                                              |
| Sa Na                    | ch Änderungen sollten Sie DataTo                | ool 4.0 Desktop und ggf. den Data | Tool-Server-Dienst beenden und i | neu starten!                                                                                   |                                                              |
| Administrator: Ma        | andant - Adressdaten -<br>1 eMail Einstellungen | Textbausteine - Mail S            | erver - Mitarbeiter Dat          | atoolzugriff - Cloud - Netzwerk                                                                |                                                              |
| MandantNr. / Kürzel      | 1 AM                                            | Ansprechpa                        | tner:                            |                                                                                                |                                                              |
| Firma:                   | R E W E S T A - Metallbau Gn                    | nbH & Co. KG Tel:                 |                                  | Bankverbindung                                                                                 |                                                              |
| Anrede/Name:             | Herr                                            | Fax:                              |                                  | IBAN                                                                                           |                                                              |
| Adresse:                 |                                                 | eMail:                            |                                  |                                                                                                |                                                              |
| PLZ Ort:                 |                                                 | Indulink.                         | 1                                |                                                                                                |                                                              |
|                          |                                                 |                                   |                                  |                                                                                                |                                                              |
| Rechte 'Scan+Mail'       | EMail SERVER   'Scan+Mail' S                    | tandorte Standardtexte für Druc   | klisten Cloud/Netzwerk/Dateipf   | ade   Ticketverarbeitung   Inventur   DataTest Einstellu                                       | ingen                                                        |
|                          | Mitarbeiter DataTool                            | Passwort Admin Inv                | entur Disponent Prüfer           | Gastzugang beim Login                                                                          |                                                              |
| Admin<br>Rúifer1         |                                                 | Admin 🔽 🚺                         |                                  |                                                                                                |                                                              |
|                          |                                                 |                                   |                                  | Liastzugang erlauben                                                                           | · · · · · · · · ·                                            |
|                          |                                                 |                                   | 7                                | Jeder Kann über den Lästzugang beim LUGIN, d<br>Daten lesen. Datenänderungen kann ein Gast nic | ie in Data I ooi verrugbaren<br>ht durchführen. Er kann aber |
|                          |                                                 |                                   |                                  | Gast kann Auswertungen und Drucklisten aufrufe                                                 | m Geratebaum suchen und ein<br>n. Ein Gast muss nicht als    |
|                          |                                                 |                                   |                                  | Mitarbeiter registriert sein und er benotigt auch kei                                          | n Hasswort.                                                  |
|                          |                                                 |                                   |                                  | Neuanlage von Standorten für 'normale' Anwender                                                | erlauben                                                     |
|                          |                                                 |                                   |                                  | Neuanlage erlauben                                                                             |                                                              |
|                          |                                                 |                                   |                                  | Jeder (außer Gäste) kann neue Standorte über die                                               | e Standort Schnellanlage                                     |
|                          |                                                 |                                   |                                  | hinzufügen. Menü (Stammdaten) (NEUER Stando                                                    | rt]                                                          |
|                          |                                                 |                                   |                                  |                                                                                                |                                                              |
| Bearbeiten               |                                                 |                                   |                                  |                                                                                                |                                                              |
|                          |                                                 |                                   |                                  |                                                                                                | Fertig 💟                                                     |

Im Beispiel wurde dem Mitarbeiter "Prüfer1" das Recht "Prüfer" und das Recht "DataTool" zugeordnet. Dies muss stets in dieser Kombination erfolgen.

Jeder Prüfer muss gleichzeitig das Recht "DataTool" haben!

Dies ist deswegen notwendig, da jeder Prüfer über das DataTool-Login DataTest startet.

#### **DataTest starten**

DataTest wird über das Login-Fenster von DataTool gestartet.

Jeder Prüfer meldet sich daher mit seinem Namen und Kennwort bei DataTool an.

Jedoch startet in diesem Fall nach dem Login nicht DataTool sondern DataTest!

| Datatool 5.0 Anmeldung           | × |
|----------------------------------|---|
| DATATOOL                         |   |
|                                  |   |
| Mitarbeiter - Datatool-Anmeldung |   |
| 8                                |   |
| Mitarbeiter-Code Name 🔺          |   |
| Admin                            |   |
| Prüfer1 Prüfer Eins              |   |
| Prüfer1                          |   |
| Kennwort *****                   |   |
| Abbrechen                        |   |

Nach dem Klicken von [OK] startet dann DataTest.

(Ausnahme: Falls der Benutzer auch Administrator ist, startet DataTool. Von dort aus erreicht ein Administrator DataTest über das Administrator Menü.)

DataTest nach dem Starten:

#### DataTest 1.0

| Manuell<br>○ tr Aunwell<br>▲_010<br>▲_120<br>★            | Pide<br>Prüfert<br>Gerätesundt<br>Gerät<br>Pidkometa Aundti oder Engeber (mar<br>Status | Gerärbestimmung<br>Chriefbanumer<br>Phodat Kürzel<br>255 Zeichen<br>Status speichem | Scan                             |                    |                          |
|-----------------------------------------------------------|-----------------------------------------------------------------------------------------|-------------------------------------------------------------------------------------|----------------------------------|--------------------|--------------------------|
| üfung offen:                                              |                                                                                         |                                                                                     | Prüfung OK:                      |                    |                          |
| Ort Gerät                                                 | Termin                                                                                  | Protokoli Text                                                                      | Ort Geiät                        | geprüft am         | Protokol Text            |
| A_010_UV_VN0.2_Q1 A_010_UV_VN0.2_Q                        | 15 05.11.2021                                                                           |                                                                                     | A_010_UV_ED/A_010_UV_ED/0.2_F20  | 03.11.2021 eigene  | / OK Text                |
| A_010_0V_VN0.2_Q1 A_010_0V_VN0.2_Q<br>EX0000007 EX0000007 | 01 11 2021                                                                              |                                                                                     | A_010_UV_ED_A_010_UV_EDV0.2_F21  | 03.11.2021 FL erfo | greich geprüft - Admin   |
|                                                           |                                                                                         |                                                                                     | A 010 UV ED A 010 UV EDV0.2 F23  | 03.11.2021 FL erfo | greich geprüft - Prüfer1 |
|                                                           |                                                                                         |                                                                                     | A 010 UV ED A 010 UV EDV0.2 F24  | 03 11 2021 FL erfo | areich geprüft - Admin   |
|                                                           |                                                                                         |                                                                                     | A 010 UV VN(A 010 UV VN0.2 Q17   | 03.11.2021 FI erfo | Igreich geprüft - Admin  |
|                                                           |                                                                                         |                                                                                     | A_010_UV_VN( A_010_UV_VN0.2_Q18  | 02.11.2021 Fl erfo | Igreich geprüft - Admin  |
|                                                           |                                                                                         |                                                                                     | A_131F_UV_VN A_131F_UV_VN1.1_Q13 | 03.11.2021 FI erfo | Igreich geprüft - Admin  |
|                                                           |                                                                                         |                                                                                     |                                  |                    |                          |

## Prüfergebnisse Erfassen (manuell)

Beim manuellen Erfassen der Prüfergebnisse unterstützt Sie DataTest, indem die gespeicherten Orte, Geräte und auch Texte zu Prüfergebnissen zur Auswahl angeboten werden:

| DATATool 5.0 - Desktop - Werkzeug-, Verbrauchsmaterial- und<br>Date | Gerateverwaltung - [Geräteprufung erfassen]                                             |                                                  |                                                                |                          |                                  | _ 6 ; |
|---------------------------------------------------------------------|-----------------------------------------------------------------------------------------|--------------------------------------------------|----------------------------------------------------------------|--------------------------|----------------------------------|-------|
| Geräteprüfungen erfassen                                            | 1. Standort w<br>Prüler1<br>Seitessonell<br>Gerät.<br>Puttorrens Auneitobe Er<br>Status | ählen<br>Geödelma<br>Plavitus<br>gde Ins 252cter | 2. Gerät wählen<br>→<br>3. Prüfergebnis und<br>Statusbeingeben |                          |                                  |       |
| Prüfung offen:                                                      |                                                                                         |                                                  | Prüfung OK:                                                    |                          |                                  | _     |
|                                                                     | / VN0 2 Q15 05 11 202                                                                   | in Protokol Teit                                 |                                                                | geptilt an<br>03 11 2021 | eigener OK Text                  |       |
| A 010 UV VN0.2 Q1 A 010 UV                                          | / VN0.2_Q16 06.11.202                                                                   |                                                  | A 010 UV ED A 010 UV EDV0.2 F21                                | 03.11.2021               | Fl erfolgreich geprüft - Admin   |       |
| FX0000007 FX00000                                                   |                                                                                         |                                                  | A_010_UV_ED\ A_010_UV_EDV0.2_F22                               | 03.11.2021               | FI erfolgreich geprüft - Prüfer1 |       |
|                                                                     |                                                                                         |                                                  | A_010_UV_ED\ A_010_UV_EDV0.2_F23                               | 03.11.2021               | FI erfolgreich geprüft - Prüfer1 |       |
|                                                                     |                                                                                         |                                                  | A_010_UV_ED\ A_010_UV_EDV0.2_F24                               | 03.11.2021               | FI erfolgreich geprüft - Admin   |       |

Sie beginnen indem Sie:

- 1. Den Standort wählen
- 2. Das geprüfte Gerät auswählen
- 3. Das Ergebnis eingeben oder aus einer Liste auswählen.

Sind alle Eingaben gemacht, speichern Sie den Prüfstatus und den Prüftext ab:

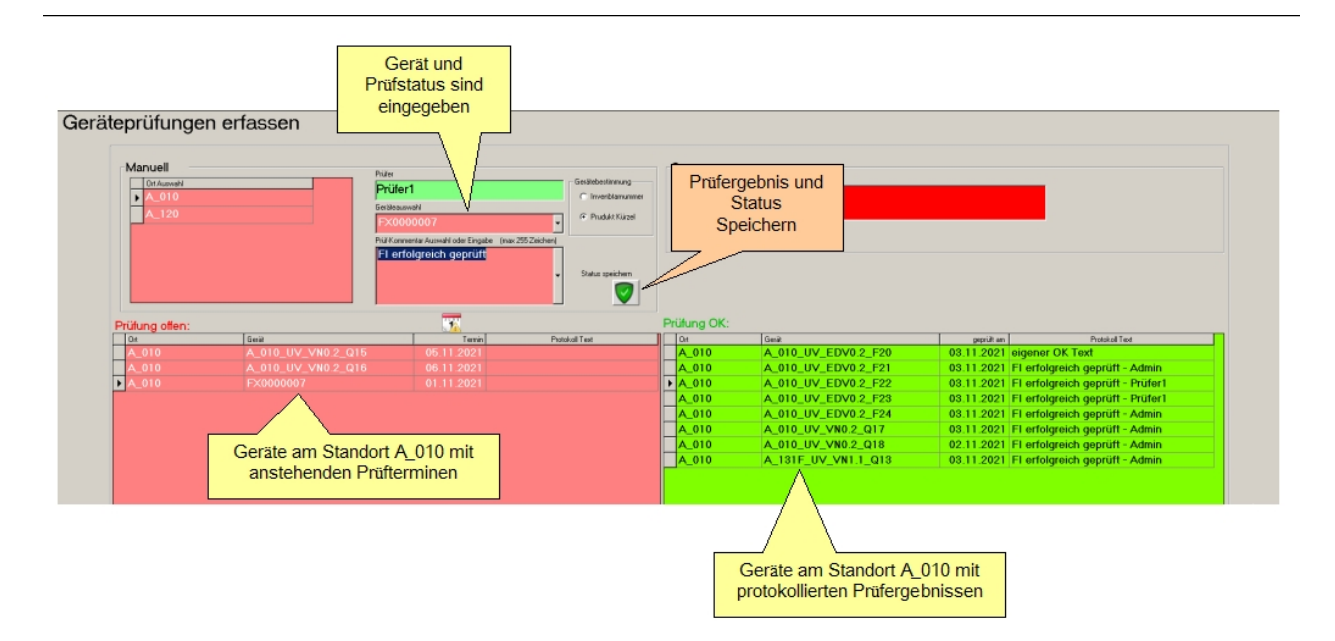

Wird eine Prüfung als nicht erfolgreich gekennzeichnet, wird der nur Protokolltext gespeichert und der Prüfterminstatus verbleibt auf 'offen'.

Falls die Prüfung als erfolgreich gekennzeichnet wird, wird, falls in den Gerätestammdaten eine automatische Terminwiederholung festgelegt wurde, wird automatisch ein neuer Prüftermin für die Zukunft angelegt.

Die Festlegung von Prüfterminen erfolgt in DataTool bei den Inventar-Stammdaten des Gerätes.

## Prüfergebnisse erfassen (Scanner)

Beim Scanner-Erfassen der Prüfergebnisse unterstützt Sie DataTest, indem Sie lediglich den Barcode des Gerätes einscannen. Der Ort wird dann automatisch ermittelt und dessen übrigen Geräte angezeigt. Sie können anschließend auch einen vorgegebenen Statustext einscannen.

Das Speichern der Eingaben erfolgt wie bei der manuellen Erfassung durch Klicken der Bestätigungs-Schaltflächen:

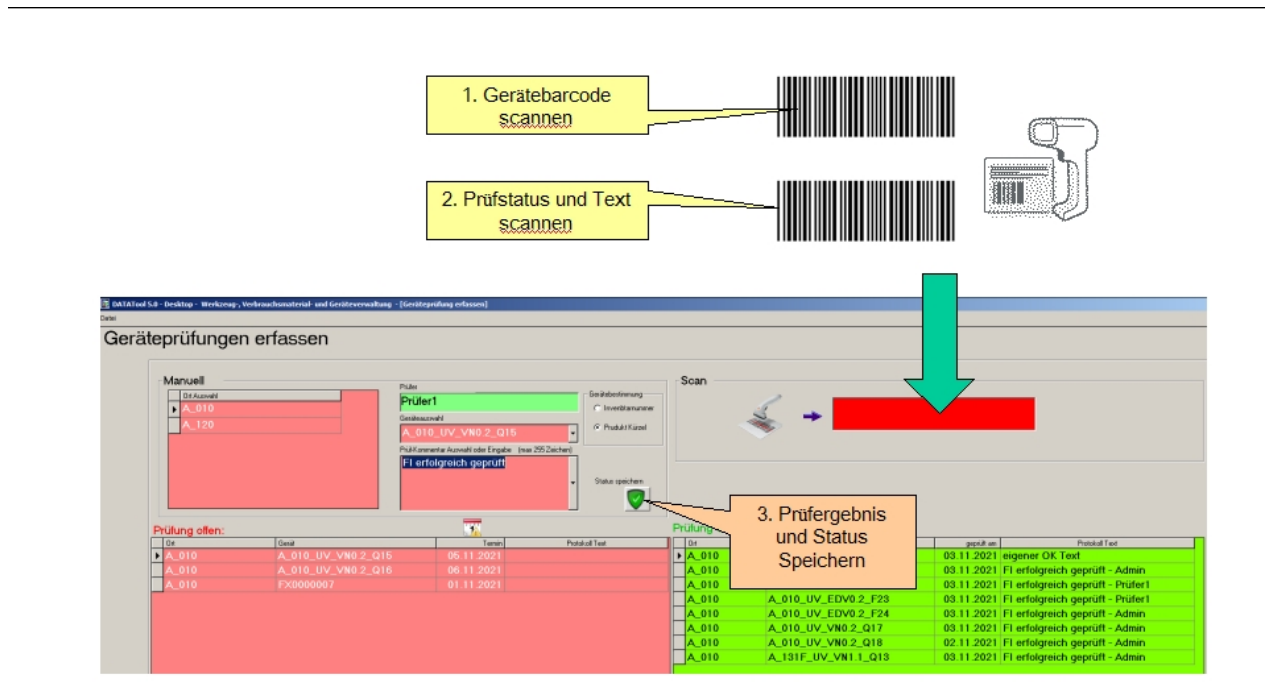

Die vorgefertigten Prüftexte werden in DataTool vom Administrator vordefiniert: Menü [Individualisierung]:

| ndivi<br>Serate<br>Vorg | idualisierung<br>baum Drucklisten individualisieren Prüfstatus und Texte<br>gabe individueller Protokolltexte für Geräteprüfungen |          |          |
|-------------------------|----------------------------------------------------------------------------------------------------|----------|----------|
| П                       | Statustext                                                                                                    | Status   |          |
|                         | FI erfolgreich geprüft                                                                                                    | ок       |          |
|                         | Fehler x1                                                                                                    | FEHLER 1 |          |
|                         | Fehler y2                                                                                                    | FEHLER 2 |          |
|                         | Fehler z4                                                                                                    | FEHLER 3 |          |
|                         | Fehler a1                                                                                                    | FEHLER 4 |          |
| *                       |                                                                                                    |          |          |
| Ge                      | ben Sie einfach einen individuellen Text ein, um mögliche Protokolitexte vorzugeben.                                              |          |          |
|                         |                                                                                                    |          | Fertig 💟 |

#### Diese können inklusive des zugehörigen Barcodes hier als Liste ausgedruckt werden:

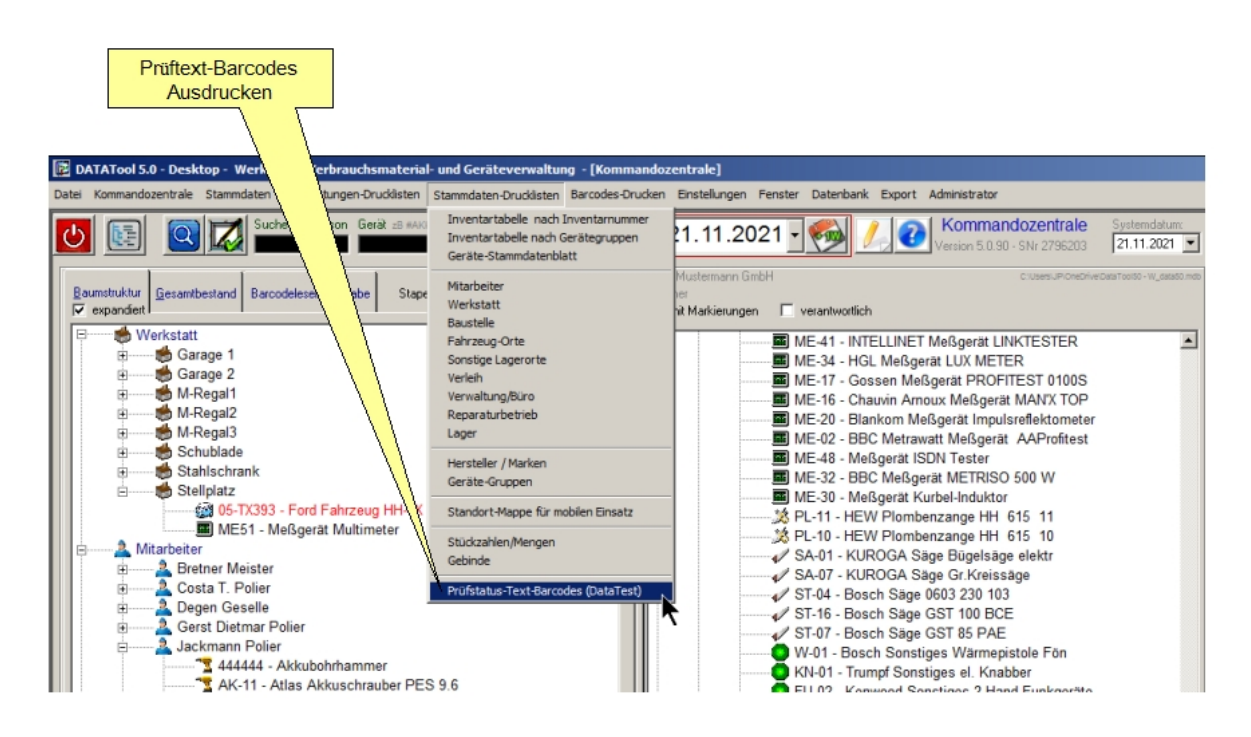

| Prüfung erfolgre | eich |  |
|------------------|------|--|
| ок               |      |  |
|                  |      |  |
| Fehlerttext1     |      |  |
| FEHLER 1         |      |  |
|                  |      |  |
| Fehlerttext2     |      |  |
| FEHLER 2         |      |  |
|                  |      |  |
| Fehlerttext3     |      |  |
| FEHLER 3         |      |  |
|                  |      |  |
| Fehlerttext4     |      |  |
| FEHLER 4         |      |  |
|                  |      |  |

## Prüfergebnisse ausdrucken

Die Prüfergebnisse können nach Prüfer und Datum gruppiert ausgedruckt werden:

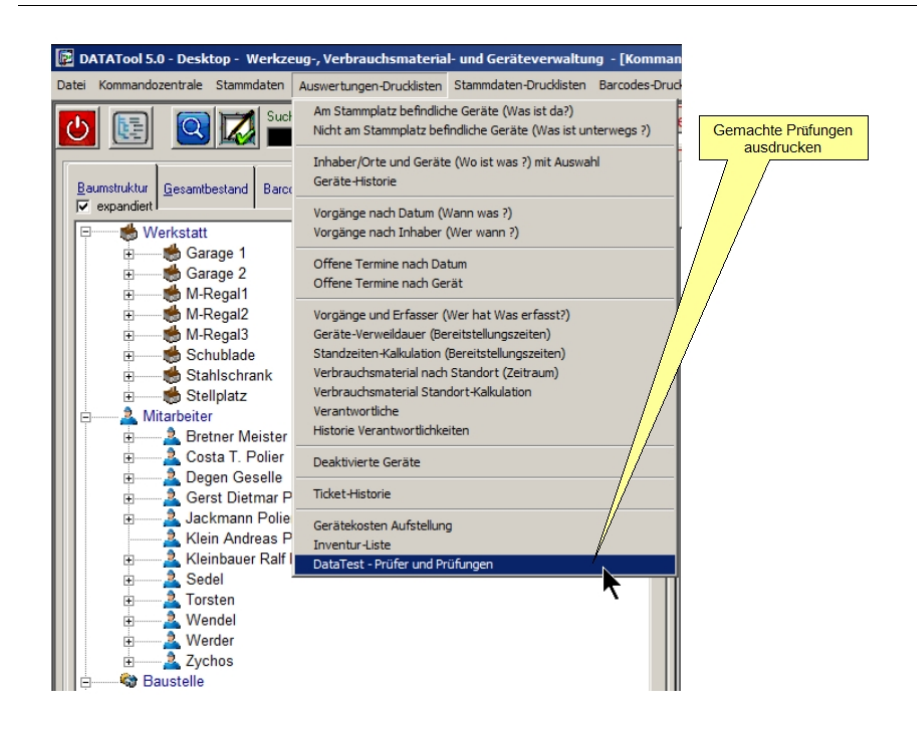

| DATATool 5      | .0 - Desktop - Werkzeu | g-, Verbrauchsmateria   | al- und Geräteverwaltu | ng - [Druck-Vorsc | hau]          |          | <u> – – ×</u> |
|-----------------|------------------------|-------------------------|------------------------|-------------------|---------------|----------|---------------|
| Datei Kommand   | ozentrale Stammdaten A | uswertungen-Drucklisten | Stammdaten-Drucklisten | Barcodes-Drucken  | Einstellungen | Fenster  | Datenbank     |
| Export Administ | rator                  |                         |                        |                   |               |          |               |
|                 | ) M Q - 🎒              |                         |                        |                   |               | <        |               |
|                 |                        |                         |                        |                   |               | <b>^</b> |               |
|                 |                        |                         |                        |                   |               |          |               |
|                 | Geräteverwaltung       | AI                      | ex Mustermann GmbH     |                   |               |          |               |
|                 | DataTest               | - Prüfer und            | d Prüfungen            |                   |               |          |               |
|                 |                        |                         |                        |                   |               |          |               |
|                 | Bretner                | Prüfer                  |                        |                   |               |          |               |
|                 |                        | Datum/Standort          | 05.12.2021             | Garage 1          |               |          |               |
|                 |                        | 06-WU2982               | Akkuschrauber          | Ford              |               |          |               |
|                 |                        |                         | Prüfung erfol          | lgreich - Bretner |               |          |               |
|                 |                        |                         | -                      | -                 |               |          |               |
|                 |                        | Datum/Standort          | 05.12.2021             | Costa T.          |               |          |               |
|                 |                        | 07DM1765                | Fahrzeug               | Ford              |               |          |               |
|                 |                        |                         | Prüfung erfo           | lgreich - Bretner |               |          |               |
|                 |                        |                         |                        |                   |               |          |               |
|                 |                        |                         |                        |                   |               |          |               |
|                 |                        |                         |                        |                   |               |          |               |
|                 |                        |                         |                        |                   |               |          |               |
|                 |                        |                         |                        |                   |               |          |               |
|                 |                        |                         |                        |                   |               |          |               |
|                 |                        |                         |                        |                   |               |          |               |
|                 |                        |                         |                        |                   |               |          |               |
|                 |                        |                         |                        |                   |               |          |               |
|                 |                        |                         |                        |                   |               |          |               |
| Saitanansiaht   |                        |                         |                        |                   |               |          |               |
| seitenansicht   |                        |                         |                        |                   |               |          | //            |

Beispiel für die Prüfungen, die vom Prüfer "Bretner" aktuell durchgeführt wurden: